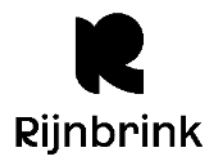

# Nieuw in 8.0.1

# **JuniorWise**

De juniorWise portal is vernieuwd. Je kunt nu in juniorWise inloggen via Single Identity. De onderdelen die aangepast of verbeterd zijn:

- De Ontdek!-catalogus is vernieuwd ten opzichte van de oude Snuffelcatalogus.
- De thema's en subthema's passen nu beter bij de huidige tijd.
- De catalogus heeft nu een extra zoekhulp: jeugdbieb.nl.

Er wordt nog gewerkt aan de homepage: de widgets zijn nog niet allemaal goed zichtbaar.

De vernieuwde juniorWise portal is te bereiken onder de URL: .../wiseapps/opac/juniorwise/XXXX/home (XXXX is het vestigingsnummer van de bibliotheek). Elke bibliotheekvestiging van de instantie (in de sector BIEB) kan gebruikt worden in de URL. Plaats de link naar juniorWise op de website van de bibliotheek.

# Reserveringen

In deze versie van Wise is het reserveren vanuit de Wisecat+ uitgebreid. Gebruikers kunnen vanuit hun verlanglijst of Community-lijst meerdere titels selecteren en reserveren (als dit is toegestaan vanuit de instantietabel), en kiezen hoe deze reserveringen worden opgepakt door Wise. De mogelijke soorten reserveringen zijn:

- Standaard: Dit is een 'gewone' reservering. Het gaat hierbij om individuele reserveringen op titels. Reserveringen worden afgehandeld in de volgorde waarin de titels beschikbaar komen.
- Deel: Met een deelreservering kan een gebruiker een aantal titels tegelijk reserveren als een 'groep'. Nadat de eerste titel is geleverd, wordt de rest automatisch geannuleerd.
- Opeenvolgend: Met een opeenvolgende reservering kan een gebruiker een aantal titels reserveren in een specifieke volgorde. De reservering op de volgende titel gaat pas in als je de vorige titel hebt geleend.

In Mijn Menu **Reserveringen** zijn nu drie kopjes zichtbaar voor de verschillende soorten reserveringen. Als de gebruiker een kopje aanklikt, zijn daar alle reserveringen van die soort te zien. De gebruiker kan bijvoorbeeld drie 'groepen' opeenvolgende reserveringen tegelijk open hebben staan. Vanuit dit overzicht kan de gebruiker de reserveringen beheren. De soort reservering kan hier ook worden aangepast (bijvoorbeeld standaardreserveringen aanpassen naar een deelreservering).

- 1 - mei 2025, nieuw in Wise versie 8.0.1

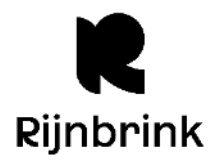

| Mijn gegevens              | Mijn reserveringen                                               |                              |                                                      |                                            |                                         |
|----------------------------|------------------------------------------------------------------|------------------------------|------------------------------------------------------|--------------------------------------------|-----------------------------------------|
| # Wat heb ik thuis         |                                                                  |                              |                                                      |                                            |                                         |
| TReserveringen             | <ul> <li>Uitleg soorten reserveri</li> </ul>                     | ngen                         |                                                      |                                            |                                         |
| S Eerder geleende titels   | Standaard                                                        |                              |                                                      |                                            |                                         |
| 🎔 Mijn lijsten             | <u>Stanudaru</u>                                                 |                              |                                                      |                                            |                                         |
| 🛷 Mijn kaarten             |                                                                  |                              |                                                      |                                            |                                         |
| Free Relaties              | SALLY<br>ROONEY SALLY                                            | SALLY ROONEY                 |                                                      |                                            |                                         |
| E Financiële posten        | PRACHTIC                                                         |                              |                                                      | SACHA                                      |                                         |
| E Recente betalingen       | NORMAL PEOPLE BENJE                                              | INTERMICIZO                  |                                                      | NIETS IS<br>CELEGEN                        | >                                       |
| Conline betalingen         | Normal Prachtig                                                  | e Intermezzo                 | Gesprekken                                           | Niets is                                   |                                         |
|                            | people wereld, we<br>Rooney, Sally Rooney, Sa                    | Rooney, Sally                | met vrienden<br>Rooney, Sally                        | gelogen<br>Bronwasser,                     |                                         |
| Berichtvoorkeuren          |                                                                  |                              |                                                      | Sacha                                      |                                         |
| Ja MuziekWeb               |                                                                  |                              |                                                      |                                            |                                         |
| A Pas vermist melden       | D. I                                                             |                              |                                                      |                                            |                                         |
| Contact met de bibliotheek | Deel                                                             |                              |                                                      |                                            |                                         |
|                            | 3 titels                                                         | Last friends<br>Gardam, Jane |                                                      |                                            | >                                       |
|                            | Opeenvolgend                                                     |                              |                                                      |                                            |                                         |
|                            | 6 titels                                                         |                              |                                                      |                                            |                                         |
|                            | Grijze bijen<br>Kurkov, Andrej<br>Grijze Dijen<br>Kurkov, Andrej | Mensen<br>zonder<br>Jente    | Waar k liever<br>niet aan denk<br>Posthuma,<br>Jente | The western<br>Wind<br>Harvey,<br>Samantha | The safekeep<br>yan der<br>Wouden, Yael |

- 2 - mei 2025, nieuw in Wise versie 8.0.1

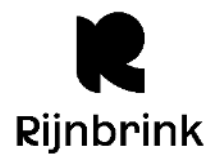

## Herinneringsberichten

Op de herinneringsberichten is voortaan ook de leenvestiging te zien zodat klanten weten waar een boek moet worden ingeleverd.

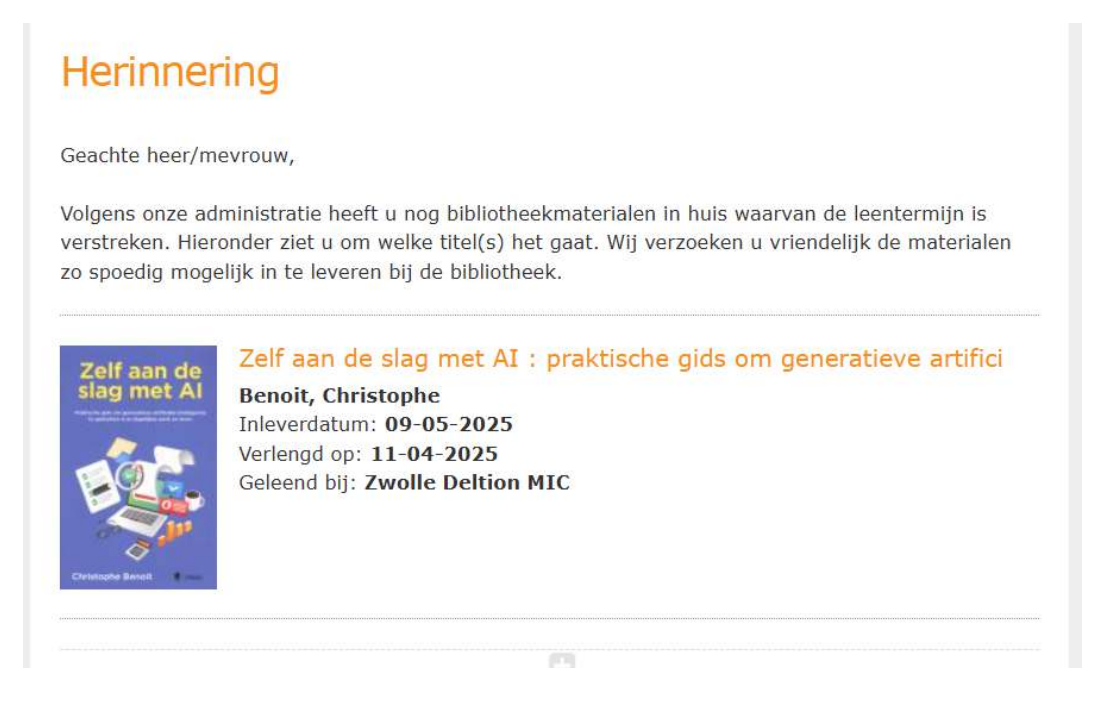

# Afrekenbon

Op de afrekenbon staat nu bij een kwijtgescholden post 'Kwijtgescholden' in plaats van 'Betaald'. Hierdoor is het duidelijker voor een klant op welke manier de transactie is afgerond.

## Nota - tijdschriftexemplaar

Bij het abonnement van een tijdschrift kan de exemplaarprijs worden ingevuld. Bij het niet terugbrengen van een exemplaar verschijnt de exemplaarprijs op de nota.

## **Catalogus - covers**

Handmatig geüploade covers worden met minder kwaliteitsverlies getoond in de catalogus in de Client.

- 3 - mei 2025, nieuw in Wise versie 8.0.1

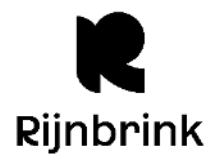

## Innemen/Uitlenen – Geleende exemplaren

Er is een volgnummer toegevoegd in het inname- en uitleenscherm, en bij geleende exemplaren. Het volgnummer staat in de linker kolom in het scherm en wordt bij elke inname/uitlening opgehoogd. Bij het innemen/uitlenen is nu ook eenvoudig te zien hoeveel exemplaren Wise heeft verwerkt. Dit is bijvoorbeeld handig bij het innemen van een groot aantal exemplaren uit de boekenbus.

|                  | INNEMEN                                              |                                                      |                                                                                                    |                                                                    |                                                                             |                                               |                                       |           |                                                                     |             |
|------------------|------------------------------------------------------|------------------------------------------------------|----------------------------------------------------------------------------------------------------|--------------------------------------------------------------------|-----------------------------------------------------------------------------|-----------------------------------------------|---------------------------------------|-----------|---------------------------------------------------------------------|-------------|
| Se               | essie Klant Uitlenen                                 | Innemen Catalog                                      | us Afsluiten                                                                                              |                                                                    |                                                                             |                                               |                                       |           |                                                                     |             |
| 1                | 200026657 [26657]                                    | Standaard                                            |                                                                                                    |                                                                    |                                                                             |                                               |                                       |           |                                                                     |             |
| L                | Lieve Clara *Ali Abdi                                |                                                      | geboortedatum                                                                                             | 27/02/1966                                                         |                                                                             |                                               |                                       | contribut | ie 0,00€                                                            |             |
|                  |                                                      |                                                      | laatste activiteit                                                                                        |                                                                    |                                                                             |                                               |                                       | registrat | ie 3,50 €                                                           |             |
|                  |                                                      |                                                      | in bezit                                                                                                  | 0-1=-1                                                             |                                                                             |                                               |                                       | strippe   | en O                                                                |             |
|                  |                                                      |                                                      | actieve passen                                                                                            |                                                                    |                                                                             |                                               |                                       | tegoe     | d 0,00 €                                                            |             |
| Li<br>20<br>In   | atste actie<br>0170004295 Positie<br>ngenomen        | f agressief : hoe w                                  | oede benutten?                                                                                            |                                                                    |                                                                             |                                               |                                       |           | In de                                                               | ze sessie   |
| #                | Vitl.                                                | Inl.                                                 | Titel/auteur                                                                                              |                                                                    |                                                                             |                                               |                                       |           |                                                                     |             |
|                  |                                                      |                                                      | They date of                                                                                              |                                                                    | Mat                                                                         | Status                                        | Bt/Lg                                 | Opmer     | Barcode                                                             | Collectie o |
| 5                | 17/06/2024                                           | 18/10/2024                                           | Positief agressief : hoe woede                                                                            | benutten?                                                          | Mat<br>Boek volw. non                                                       | Status<br>Ingenomen                           | Bt/Lg<br>3,50                         | Opmer     | Barcode<br>20170004295                                              | Collectie o |
| 5<br>4           | 17/06/2024<br>17/06/2024                             | 18/10/2024<br>18/10/2024                             | Positief agressief : hoe woede<br>Zelfvertrouwen en levenlust :                                           | e benutten?<br>een instrument voor eff                             | Mat<br>Boek volw. non<br>Boek volw. non                                     | Status<br>Ingenomen<br>Ingenomen              | Bt/Lg<br>3,50<br>3,50                 | Opmer     | Barcode<br>20170004295<br>20170011180                               | Collectie o |
| 5<br>4<br>3      | 17/06/2024<br>17/06/2024<br>17/06/2024               | 18/10/2024<br>18/10/2024<br>18/10/2024               | Positief agressief : hoe woede<br>Zelfvertrouwen en levenlust :<br>Het geheim van charisma : me           | e benutten?<br>een instrument voor eff<br>eer invloed en zelfvertr | Mat<br>Boek volw. non<br>Boek volw. non<br>Boek volw. non                   | Status<br>Ingenomen<br>Ingenomen<br>Ingenomen | Bt/Lg<br>3,50<br>3,50<br>3,50         | Opmer     | Barcode<br>20170004295<br>20170011180<br>20150002564                | Collectie o |
| 5<br>4<br>3<br>2 | 17/06/2024<br>17/06/2024<br>17/06/2024<br>17/06/2024 | 18/10/2024<br>18/10/2024<br>18/10/2024<br>18/10/2024 | Positief agressief : hoe woede<br>Zelfvertrouwen en levenlust :<br>Het geheim van charisma : me<br>Denken | e benutten?<br>een instrument voor eff<br>eer invloed en zelfvertr | Mat<br>Boek volw. non<br>Boek volw. non<br>Boek volw. non<br>Boek volw. non | Status<br>Ingenomen<br>Ingenomen<br>Ingenomen | Bt/Lg<br>3,50<br>3,50<br>3,50<br>3,50 | Opmer     | Barcode<br>20170004295<br>20170011180<br>20150002564<br>01030102421 | Collectie o |

| #    | Uitl.      | Inl.       | Titel/auteur                                                                                                    | Mat                   | Status      | Bt/Lg | Opmerking                               | Barcode     |
|------|------------|------------|----------------------------------------------------------------------------------------------------|-----------------------|-------------|-------|-----------------------------------------|-------------|
| 58   | 10 03 2025 | 05 05 2025 | Boeddha's beestenboek/Donkelaar, Maria van                                                                       | Boek jeugd non-fictie | Lener thuis | 0,00  | Salland Gemaand(1) [14-05-2025]         | 90220655385 |
| 57   | 10 03 2025 | 05 05 2025 | Pijn in mijn buik/Bos, Tamara                                                                                    | Boek jeugd fictie     | Lener thuis | 0,00  | Stadkamer Gemaand(1) [14:05:2025]       | 38060405342 |
| 56   | 10-03-2025 | 05-05-2025 | Olifant/Teitelbaum, Michael                                                                                      | Boek jeugd non-fictie | Lener thuis | 0,00  | Stadkamer Gemaand(1) [14-05-2025]       | 38060420712 |
| -55  | 10 03 2025 | 05 05 2025 | Bang voor hondenweer/Bosman, Brigitte                                                                            | Boek jeugd fictie     | Lener thuis | 0,00  | Stadkamer Gemaand(1) [14:05:2025]       | 38060426862 |
| - 54 | 10-03-2025 | 05-05-2025 | Len pracht van een smaragd/Stilton, TheaNr: 13                                                                   | Boek jeugd fictie     | Lener thuis | 0,00  | Stadkamer Gemaand(1) [14-05-2025]       | 38020333027 |
| -53  | 10-03-2025 | 05-05-2025 | De bal van Boe/De Braeckeleer, Nico                                                                              | Boek jeugd fictie     | Lener thuis | 0,00  | Reservering Stadkamer Gemaand(1) [14-05 | 38060464963 |
| 52   | 10 03 2025 | 05 05 2025 | Een nul/Rempt, Fiona                                                                                             | Boek jeugd fictie     | Lener thuis | 0,00  | Stadkamer Gemaand(1) [14-05-2025]       | 38060495552 |
| 51   | 10-03-2025 | 05-05-2025 | Helsje Lilly in Wonderland/Knister                                                                               | Boek jeugd fictie     | Lener thuis | 0,00  | Stadkamer Gemaand(1) [14-05-2025]       | 38060501812 |
| 50   | 10 03 2025 | 05 05 2025 | Samen op de wereld/Anholt, Catherine                                                                             | Boek jeugd non-fictie | Lener thuis | 0,00  | Stadkamer Gemaand(1) [14-05-2025]       | 38060504684 |
| 49   | 10 03 2025 | 05 05 2025 | Hallo wereld!/Boer, Rose Mary de                                                                                 | Boek jeugd non-fictie | Lener thuis | 0,00  | Stadkamer Gemaand(1) [14:05:2025]       | 38060513570 |
|      |            |            | and the second second second second second second second second second second second second second second second |                       |             |       |                                         |             |

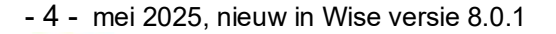

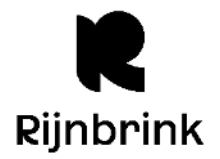

## Klantenadministratie

Inlogaccount

Het 'activeer inlogaccount' endpoint van de KB is verouderd en kan door Wise niet meer aangeroepen worden. Deze functionaliteit is uit de menu-ingang Klant > Inlogaccount verwijderd.

## • Tabblad 3. Contributie

De verouderde optie 'Klant gebruikt overstapservice' is verwijderd (incasso). Versie 8.0.1 Versie 8.0.0

| 1.Klant 2.NAW-Gegevens 3.C | Contributie 4.Overig 5.Meldingen 6.Eigenschappen-1 | Linent Linent-Segereis [ | Muter abornement                                                          |
|----------------------------|----------------------------------------------------|--------------------------|---------------------------------------------------------------------------|
| Opzeggen                   | Abonnement opzeggen per direct                     | Opzeggen                 | Abonnement opzeggen per direct                                            |
|                            | Abonnement opzeggen per 1 juni 2025                |                          | Abonnement opzeggen per 1 juni 2025                                       |
| Reden opzegging            |                                                    | Reden opzegging          |                                                                           |
| IBAN                       | NL22 RABO 0110 2614 02                             | IBAN                     | NL22 RABO 0110 2614 02                                                    |
| BIC (*)                    | RABONL2U                                           | BIC (*)                  | RABONL2U                                                                  |
|                            | * Alleen bij buitenlandse rekeningnummers          |                          | * Alleen bij buitenlandse rekeningnummers                                 |
| Incasso                    | Print nieuwe machtiging Verwerk machtiging         | Incasso                  | Klant gebruikt overstapserviol Print nieuwe machtiging Verwerk machtiging |

#### • Tabblad 4. Overig

Door de introductie van de Wisecat+ is 'Laatste pingebruik' verouderd en daarom vervangen door 'login actie'.

#### Wisecat+

• Pubcat

Voor gebruik van de publiekscatalogus <u>binnen de muren van je bibliotheek</u>, is de Pubcat weer beschikbaar. De Pubcat is een variant op de Wisecat+.

De Pubcat URL is als volgt opgebouwd: https://rijnbrink.hostedwise.nl/wiseapps/opac/pubcat/{vestigingsnummer}/.

#### Verschillen Pubcat/Wisecat+

De Pubcat en Wisecat+ gedragen zich grotendeels hetzelfde, maar er zijn een aantal manieren waarop de Pubcat anders werkt dan de Wisecat+. Deze verschillen lees je hieronder.

#### Inloggen uitschakelen

De bibliotheek kan zelf bepalen of gebruikers wel of niet kunnen inloggen in de Pubcat. Hiervoor bestaat de systeemoptie, die instelbaar is per bibliotheekinstantie. Standaard kunnen gebruikers gewoon inloggen in de Pubcat. Als een bibliotheek er voor kiest om gebruikers niet meer te laten inloggen, dan betekent dat het volgende:

- Er is geen inlogknop zichtbaar in de header.
- De menu-knop 'Mijn Menu' is niet zichtbaar in het hoofdmenu.
- Knoppen voor acties die naar een inlogscherm verwijzen zijn niet zichtbaar (bijvoorbeeld de knoppen voor reserveren of toevoegen aan lijsten).
- Info-banners die verwijzen naar een inlogactie zijn niet zichtbaar (bijvoorbeeld op de Titeldetailpagina bij de tabbladen Reviews en Lijsten).

- 5 - mei 2025, nieuw in Wise versie 8.0.1

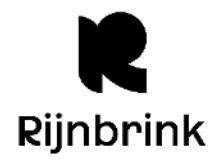

## Automatische logout

In tegenstelling tot de Wisecat+ heeft de Pubcat een logout timer. Wanneer een gebruiker ingelogd is in de Pubcat, wordt deze na vijf minuten inactiviteit automatisch uitgelogd. Na het uitloggen leidt de Pubcat terug naar de startpagina. De timer van vijf minuten reset wanneer je in het scherm klikt, scrollt, of het toetsenbord gebruikt.

## **URL-Bibliotheekvestiging**

De bibliotheekvestiging waar je fysiek aanwezig bent, staat standaard voor. Dit verandert ook niet als de gebruiker inlogt. In de Wisecat+ wordt de gebruiker automatisch omgeleid naar de thuisvestiging; in de Pubcat blijf je in de vestiging waar je je fysiek bevindt. De Vestigingswissel is in de Pubcat ook automatisch uitgeschakeld.

## Beschikbaarheidsgroepen

De Pubcat maakt gebruik van andere beschikbaarheidsgroepen (huisjes) dan de Wisecat+ voor het zoeken in de catalogus.

#### Pubcat menu configuratie

Per bibliotheekinstantie is het hoofdmenu in de Pubcat apart van de Wisecat+ te configureren. Als je geen aparte configuratie voor de Pubcat afneemt, volgt deze de instellingen van de Wisecat+.

Nederlands v Inloggen

Ce Bibliotheek Almelo

Start

Aanwinsten

Mijn Menu

Alles - Zoek op titel, auteur, onderwerp, serie

Q

Pubcat voorbeeld hoofdmenu:

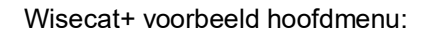

|                                                  |           |              |       |                  |                | Nederlands |  |
|--------------------------------------------------|-----------|--------------|-------|------------------|----------------|------------|--|
| de Bibliotheek<br>Almelo                         |           |              |       |                  |                |            |  |
| Home                                             | Collectie | Activiteiten | Leren | Jeugd & Jongeren | Klantenservice |            |  |
| Alles  Zoek op titel, auteur, onderwerp, serie Q |           |              |       |                  |                |            |  |

- 6 - mei 2025, nieuw in Wise versie 8.0.1

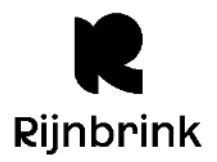

#### Catalogus

Je kunt meerdere filteropties binnen een facet kiezen bij zoeken in de Wisecat+ catalogus. Zo kun je bijvoorbeeld op twee materiaalsoorten of auteurs filteren. Ook is het facet 'Publicatiejaar' aangepast: je kunt hier nu ook een reeks aangeven. Je kunt bijvoorbeeld filteren op publicatiejaren 1990 t/m 1995.

Let op: dit heeft geen effect op zoeken in heel Nederland (NBC+).

|                |     | Publicatiejaar        | -   |  |  |
|----------------|-----|-----------------------|-----|--|--|
|                |     | Publicatiejaar reeks: |     |  |  |
| Genre          | -   | Van Tot en met        | ]   |  |  |
| Dierenleven    | 402 | Selectie toepassen    |     |  |  |
| Detective      | 157 | 2026-                 | -   |  |  |
| Verhalenbundel | 107 | 2025                  | 2   |  |  |
| -              |     | 2024                  | 122 |  |  |
| Humor          | 102 | 2023                  | 138 |  |  |
| Avonturen      | 93  | Meer                  |     |  |  |

Actieve filters zijn nu altijd zichtbaar bovenaan de zoekresultaten. Je kunt ze daar ook verwijderen (individueel, of allemaal tegelijk).

| Resultaten voor '    | Hulp nod     |                                                  |                     |
|----------------------|--------------|--------------------------------------------------|---------------------|
| Kies een catalogus   | - Genre      | e: Dieren 😮 Genre: Detective 😮 Genre: Verhalen 😮 | Wis alle filters    |
| In uw didikitheek    | 1581 Resulta | iten: 1 - 10 (van 520)                           | Beste resultaat 🗸 🗍 |
| In de buurt          | 2266         | Hond, Marc de                                    |                     |
| e-books              |              | De redders van Ruigrijk :                        | Reserveren          |
| luisterboeken        | 392          | voorleesboek                                     | 🔚 Mijn lijsten      |
| n Noord/Zuid-Holland | (4867) Reu   | Rutger zit in een rolstoel maar wil graag ridder |                     |
| in heel Nederland    | 3455         | worden. Zijn blinde buurmelsje Ella wil prinses  |                     |

De Wisecat+ toont weer PIM-iconen in de zoekresultaten en op de titeldetailpagina. De PIMiconen op de zoekresultatenpagina hebben een tooltip als je erboven beweegt met je muis.

#### • Mijn gegevens

Het pop-upvenster bij het wijzigen van je gegevens is opgesplitst in een scherm voor emailadres en telefoonnummers.

- 7 - mei 2025, nieuw in Wise versie 8.0.1

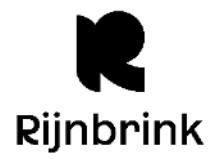

## • Mijn menu

Er is een nieuwe menukeuze actief: '**Berichtgeschiedenis**'. Hier zie je de meest recente berichten die de gebruiker heeft ontvangen van de bibliotheek. Het overzicht is gesorteerd op datum. Je ziet verder het onderwerp van het bericht (met berichtnummer als je op het i-tje klikt), de titel als het bericht gaat over een specifieke titel, en een link naar een bijlage als die bij het bericht zat.

# Mijn Menu

| 🗈 Mijn gegevens                                                    | Overzicht    | berichten                     |                                                 |         |
|--------------------------------------------------------------------|--------------|-------------------------------|-------------------------------------------------|---------|
| 🖶 Wat heb ik thuis                                                 | Datum        | Onderwerp                     | Titel                                           | Bijlage |
|                                                                    | 1 jan. 2025  | Aanwinsten ()                 |                                                 |         |
| <ul> <li>D Eerder geleende titels</li> <li>Mijn lijsten</li> </ul> | 31 dec. 2024 | Ophalen reservering <b>()</b> | Prachtige were <mark>ld</mark> , waar<br>ben je |         |
| 🛷 Mijn kaarten                                                     | 31 dec. 2024 | Ophalen reservering 0         | Normal people                                   |         |
| Relaties                                                           | 16 dec. 2024 | Aanwinsten 0                  |                                                 |         |
| 📼 Financiële posten                                                | 4 dec. 2024  | Tweede herinneringsbericht    | De ontwortelden                                 |         |
| 📾 Recente betalingen                                               | 4 dec. 2024  | Tweede herinneringsbericht    | Opnieuw Olive : roman                           |         |
| online betalingen                                                  | 4 dec. 2024  | Tweede herinneringsbericht 0  | Olive Kitteridge                                |         |
| Inbox                                                              | 4 dec. 2024  | Tweede herinneringsbericht 0  | Alle verhalen                                   |         |
| 📢 Berichtgeschiedenis                                              | 4 dec. 2024  | Tweede herinneringsbericht 0  | Bloemblad van zee                               |         |
| Berichtvoorkeuren                                                  | 1 dec. 2024  | Aanwinsten 0                  |                                                 |         |
| MuziekWeb                                                          | 20 nov. 2024 | Eerste herinneringsbericht    | Bloemblad van zee                               |         |

- 8 - mei 2025, nieuw in Wise versie 8.0.1

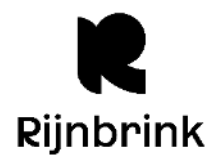

#### • Relaties

De Relaties-pagina in de Wisecat+ is vernieuwd. Naast verlengen en betalen kun je nu ook voor anderen:

- persoonsgegevens wijzigen (e-mailadres, telefoonnummers, leenhistorie, melding 'titel eerder geleend')

- berichtvoorkeuren wijzigen

Alle wijzigingen in machtigingen moeten worden goedgekeurd door de andere partij. Deze relaties kunnen ook via de Client en de Wise App toegekend worden.

#### Relaties

Via 'Relaties' kun je machtigingen instellen voor jezelf of voor anderen (bijvoorbeeld gezinsleden). Met een machtiging kan een gemachtigde voor anderen verlengen of betalen, zonder steeds opnieuw in te hoeven loggen.

Deze personen zijn gemachtigd voor jouw abonnement:

| Persoon    | Functie   | Status                    | Actie                     |
|------------|-----------|---------------------------|---------------------------|
| Fleur Abdo | Betalen   | Annulering nog bevestigen | Bevestigen                |
| Fleur Abdo | Verlengen | Nog bevestigen            | Bevestigen<br>Verwijderen |

#### Je bent gemachtigd voor deze personen:

| Persoon    | Functie                       | Status    | Actie       |
|------------|-------------------------------|-----------|-------------|
| Fleur Abdo | Persoonsgegevens<br>wijzigen  | Bevestigd | Verwijderen |
| Fleur Abdo | Berichtvoorkeuren<br>wijzigen | Bevestigd | Verwijderen |
| Fleur Abdo | Betalen                       | Bevestigd | Verwijderen |

## Nieuwe relatie toevoegen

| Pasnummer     |                                           |   |
|---------------|-------------------------------------------|---|
| Geboortedatum | dd-mm-jjjj                                |   |
| Soort relatie | Machtig deze persoon voor mijn abonnement | ~ |

- 9 - mei 2025, nieuw in Wise versie 8.0.1

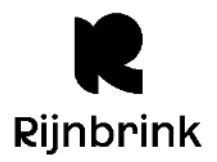

#### • Online machtiging

Wanneer er een machtiging in het winkelmandje zit, wordt er voor je verder kan gaan met afrekenen een scherm getoond met een Doorlopende SEPA-machtiging. Je moet hier eerst mee akkoord gaan voordat je kunt afrekenen.

| A Hara M               | Kall Menu van M. Maarleveld I. Winkelma                                                                                                    | indie |
|------------------------|----------------------------------------------------------------------------------------------------|-------|
| SEPA-machtiging        |                                                                                                    | ×     |
|                        | - 56% +   🖸 👌 🛓 🗗                                                                                                    | :     |
| Conspands 1574 messing | Opdrachtgever:<br>Vestging:<br>Ades:<br>Protode:<br>Woonplaats:<br>Land:<br>Tenfonce:<br>Protoco:<br>Dicase: IT Di:<br>Refen betaling:<br>Kenmerk:                                                                                                    |       |
|                        | Door het accepteren van deze melding wordt toesterming gegeven aan Stichting Bibliotheek Waterweg om<br>doorlopende incass-opdrachten naar je bank te laten sturen, met als doel een bedrag van je rekening af te schrijven.<br>Tevene wordt teesterming geven aan je bank om doorlopende een bedrag van je rekening af te schrijven, in<br>overreenstemming met de opdracht van Schiedam de Neuwe Harg. |       |
|                        | Ik ga akkoord                                                                                                    | ord   |

#### • Overzicht transacties

**Overzicht transacties** 

Na het afronden van een betaling is er in het transactieoverzicht nu een link beschikbaar waardoor je meteen terug kunt keren naar Mijn Menu.

#### 34cb44eb-fd25-4f16-b09c-23b3dbca Transactie 12-03-2025 15:35:52 Datum € 45,50 Bedrag Status Succesvol Bedrag Туре Details Abonnement € 45,50 € 0,00 Machtiging via iDEAL Ga naar Mijn Menu 🗲

- 10 - mei 2025, nieuw in Wise versie 8.0.1

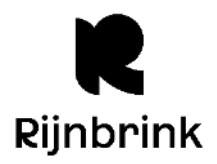

# In ontwikkeling

## Nota's opslaan en inzien

Op termijn wordt er bij het verzenden van contributieberichten en nota's een kopie opgeslagen op het bibliotheeksysteem. Het is dan mogelijk om deze berichten in te zien in de Client en Mijn Menu:

- In de Client is er een extra kolom 'Bestand' zichtbaar in de Klantenadministratie bij Klant > Klantberichten. Als er een bestand aanwezig is, verschijnt de knop 'Inzien'. Het bericht kan worden geopend en bekeken. Alleen facturen en nota's van de eigen instantie zijn te openen.
- In Mijn Menu 'Berichtgeschiedenis' is er een link naar een bijlage, waarmee de klant het bericht kan downloaden.

# Gegroepeerde zoekresultaten

In voorbereiding ten behoeve van het GBS is OCLC bezig met een nieuwe manier van het weergeven van zoekresultaten in de Wisecat+. Je ziet dan bij elke titel tabbladen met de mediumsoort, waardoor gebruikers gemakkelijk kunnen kiezen wat voor soort exemplaar ze willen reserveren. Op het moment van overgang naar het GBS zal deze functionaliteit volledig in gebruik genomen kunnen worden.

Voor meer informatie, zie Gegroepeerde zoekresultaten

## Schoolwise

(Ontwikkelversie | Gepland voor release 8.0.2 | Ontwerp en planning onder voorbehoud)

## Inleveren en lenen via de browser

Na de zomervakantie komt er naar verwachting een nieuwe mogelijkheid in schoolWise voor het <u>lenen</u> en <u>inleveren</u> in de schoolbibliotheek. Je kunt dan direct in de browser boeken inleveren en lenen. Dit betekent dat je voor deze zelfbedieningsfuncties geen aparte uitleensoftware meer hoeft te installeren op de schoolcomputers.

Je opent simpelweg een webpagina en kunt aan de slag met het lenen en inleveren van boeken. De schoolWise Client blijft wel beschikbaar voor bibliotheekmedewerkers of biebouders die specifieke handelingen moeten uitvoeren, zoals het verwerken van reserveringen of transporten.

Deze browserversie van Zelfbediening maakt het bibliotheekwerk op school nog toegankelijker en zorgt voor minder technische drempels.

#### Voor wie?

Het inleveren en lenen via de browser is straks mogelijk voor bibliotheken die een licentie hebben voor de schoolWise Zelfbediening. Natuurlijk kun je ook gewoon gebruik blijven maken van de schoolWise Zelfbediening zoals die nu is. Heb je geen zelfbediening? Dan verandert er ook niks.

- 11 - mei 2025, nieuw in Wise versie 8.0.1

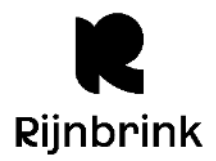

## Het startscherm

Zo komt het startscherm voor het inleveren en lenen in je browser eruit te zien:

| Inleveren en lenen                                          | schoolWise portal 🕑 |
|-------------------------------------------------------------|---------------------|
| Inleveren en lenen                                          |                     |
| Inleveren                                                   | *                   |
| Scan je geleende boek en leg het<br>op de afgesproken plek. | 318                 |
| Inleveren                                                   |                     |
|                                                             |                     |
| Lenen                                                       |                     |
| Bekijk je geleende boeken en leen<br>boeken uit.            |                     |
|                                                             |                     |

## Inleveren

Zo komt het inleverscherm eruit te zien. In de uiteindelijke versie zijn de Engelse teksten die je nu nog ziet natuurlijk Nederlands.

| ထာ sc | choolWise                                                            |                                                                                          |                                                                                           |   |
|-------|----------------------------------------------------------------------|------------------------------------------------------------------------------------------|-------------------------------------------------------------------------------------------|---|
|       | Inleveren en lenen                                                   |                                                                                          | schoolWise portal C                                                                       | ÷ |
| Ink   | everen                                                               |                                                                                          |                                                                                           |   |
|       | Scan or type in th                                                   | e books barcode.                                                                         | J All done                                                                                |   |
|       | L                                                                    |                                                                                          |                                                                                           |   |
|       | Noortje gaat<br>vloggen<br>Schrijver<br>Jetten, Gertrud<br>123456789 | Het jaar dat<br>de bijen kw<br>Schrijver<br>Postert, Petra<br>Streepiescode<br>123456789 | Vertrouw me<br>maar : webc<br>Schrijver<br>Siegers, Mariles<br>Streepiescode<br>123456789 |   |
| 1     | 🗸 Ingeleverd                                                         | 🗸 Ingeleverd                                                                             | ✓ Ingeleverd                                                                              |   |

Ontwikkelversie | Gepland voor release 8.0.2 | Ontwerp en planning onder voorbehoud

- 12 - mei 2025, nieuw in Wise versie 8.0.1